چنانچه دانشجو واحدهای درسی رشته تحصیلی خود را به اتمام رسانده باشد لازم است ابتدا درخواست تسویه حساب خود را بصورت الکترونیکی ارسال نماید و پس از نهایی شدن فرآیند مذکور و با توجه به شرایط آیین نامه ی آموزشی، حکم فراغت از تحصیل دانشجو صادر می گردد. با مطالعه شرایط فراغت از تحصیل در سایت دانشگاه منوی "راهنمایی و پشتیبانی" قسمت "فهرست پرسش ها و پاسخ ها" با جستجوی کلمه کلیدی "فارغ التحصیلان" از قوانین مربوطه آگاه شوید و سپس اقدام به ارسال درخواست نمایید. با مطالعه و اجرای مراحل توضیح داده شده ذیل، درخواست تسویه حساب بابت فراغت از تحصیل خود را بصورت الکترونیکی ارسال و تا تایید نهایی (پایان) پیگیری نمایید.

- با ورود به سامانه ساما و انتخاب منوی "مکاتبات اداری" و سپس "فرم های درخواست" مطابق با تصویر زیر، فهرست درخواست های قابل انتخاب دانشجو نمایش داده می گردد.

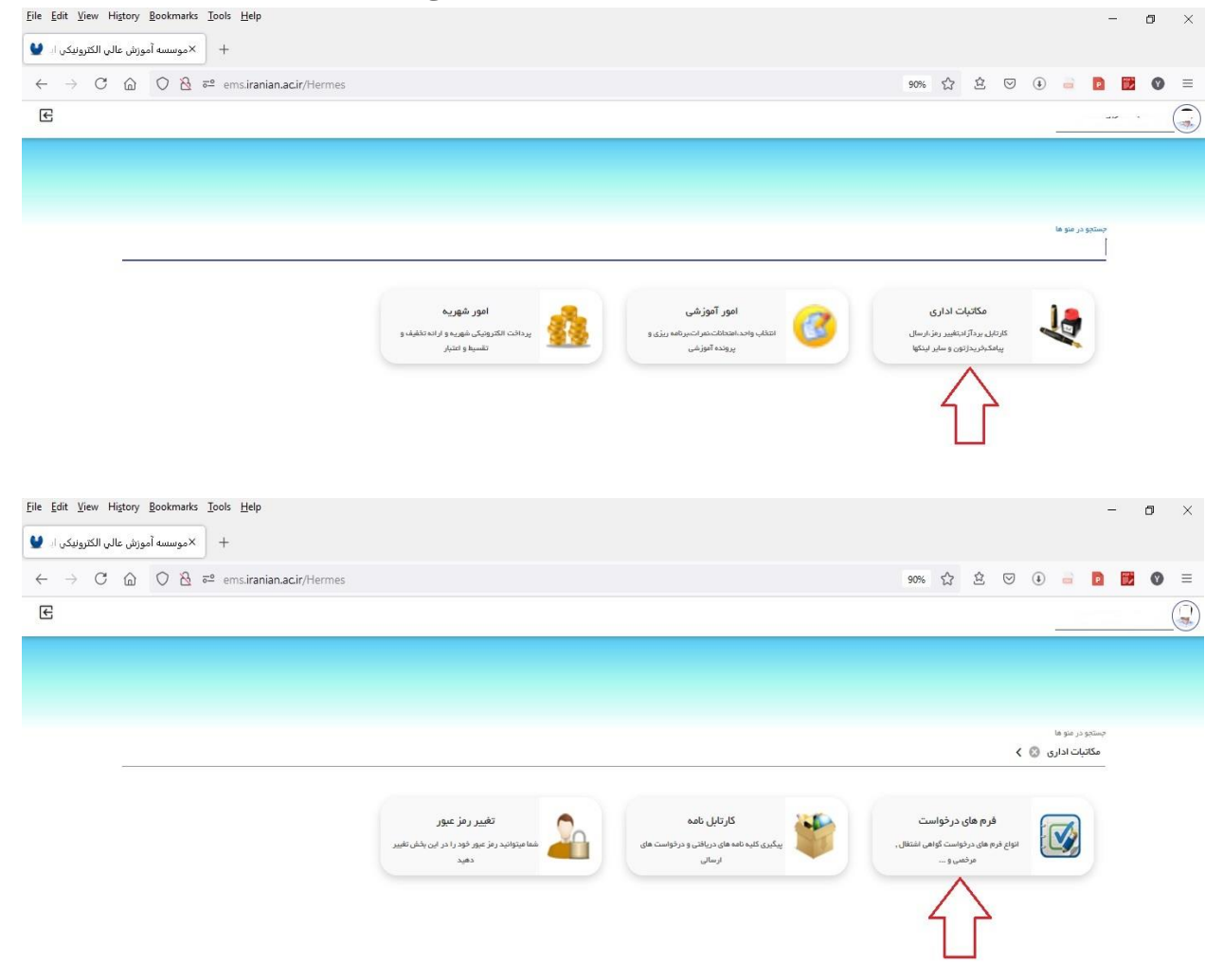

|                                                |                                                                                                    | را انتخاب نمایید.                                                       | تسويه حساب"                                   | "درخواست                               | ر زیر منوی                                                      | لابق با تصوي               | - مط  |
|------------------------------------------------|----------------------------------------------------------------------------------------------------|-------------------------------------------------------------------------|-----------------------------------------------|----------------------------------------|-----------------------------------------------------------------|----------------------------|-------|
| <u>File Edit View History B</u>                | ookmarks <u>T</u> ools <u>H</u> elp                                                                    |                                                                         |                                               |                                        |                                                                 |                            | - o × |
| آموزش عالي الكترونيكي اي 🕊                     | + ×موسسه                                                                                               |                                                                         |                                               |                                        |                                                                 |                            |       |
| $\leftarrow$ $\rightarrow$ C $\textcircled{a}$ | O A https://ems.iranian.ac.ir/Hermes                                                                   |                                                                         |                                               |                                        | 90% 🖒 🕽                                                         | 2 🔍 4 👼 🧗                  | 2 🛛 🔁 |
| E                                              |                                                                                                    |                                                                         |                                               |                                        |                                                                 |                            | · 😱   |
|                                                |                                                                                                    |                                                                         |                                               |                                        |                                                                 |                            |       |
|                                                |                                                                                                    |                                                                         |                                               |                                        |                                                                 |                            |       |
|                                                |                                                                                                    |                                                                         |                                               |                                        |                                                                 | ستجو در منو ها             | 12    |
|                                                |                                                                                                    |                                                                         |                                               | درخواست 💿 🔪                            | ات اداری 📀 🔪 فرم های                                            | مکاتبات اداری 🔇 🖌 مکاتب    | -     |
| 94                                             | در خواست مجوز ادامه تحمیل<br>درنواست مجوز ادامه تحمیل به علت انراحی<br>اتفام سنوات و عدم مراجعه و غیره | در خواست تسویه حساب<br>درخواست نسویه حساب دانشگاه یا<br>موسسه           | مرخمىي ترم<br>غوات ترمى توسط دانشچو           | <b>درخواست</b><br>درخواست مرخمی با س   | <b>شتغال به تحصیل</b><br>می اشتغال به تحصیل برای<br>مازمان ها و | گواهی<br>در نواست کوا      |       |
|                                                |                                                                                                    | درخواست تجدید نظر نعرات<br>درخواست تجدید نظر مرت از استاد توسط<br>دانشو | مر فی به استاد<br>درس به مورت مرغی به<br>ستاد | درخواست عا<br>درخواست اخذ آخرین ه<br>ا | ، معادلسازی دروس<br>ازی دروس دانشچو در مقطع و<br>رشته فطی       | در خواست<br>درخواست معادله |       |

## - مطابق با تصوير زير منوى "بابت فارغ التحصيلي" را انتخاب نماييد.

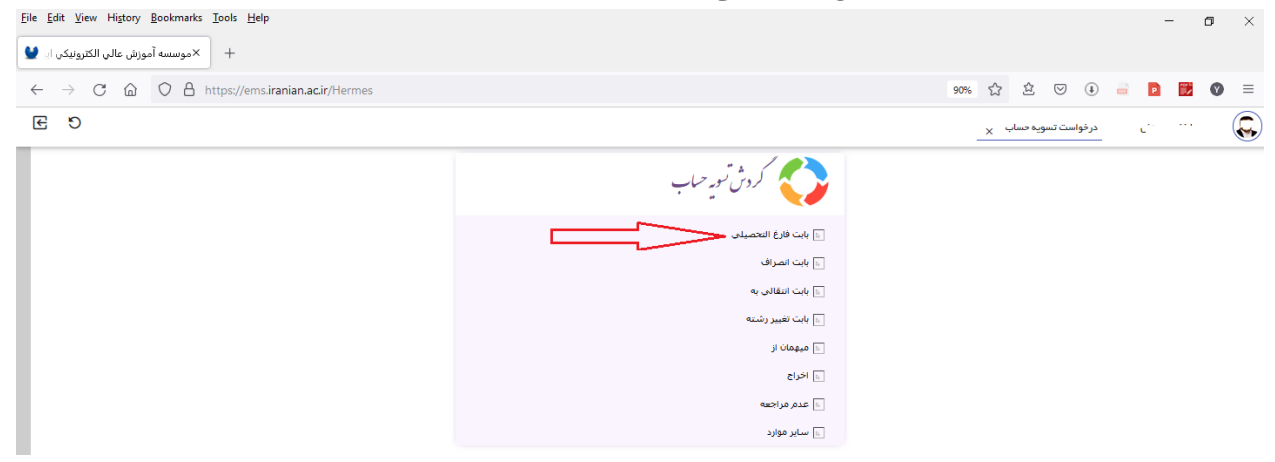

- مطابق با تصویر زیر نوع تسویه حساب نمایش داده می شود و سپس شماره آخرین ترمی که درس داشته اید را از کارنامه آموز شی برداشت کرده و انتخاب نمایید. (نیمسال دوم سال ۱۳۹۹–۱۴۰۰ برابر است با عدد ۱۳۹۹۲)
  - تمام قسمت های با باکش قرمز رنگ مشخص شده را در صورت لزوم اصلاح نمایید. -
    - در قسمت توضیحات توسط دانشجو چیزی درج نگردد. -
- دانشجو در قسمت شرح علت تسویه حساب بابت فراغت را مختصر و گویا بیان می نماید.و سپس کلید " -ارسال جهت بررسی" را انتخاب می نماید.
- تذکر: چنانچه کلید مذکور را انتخاب ننمایید، درخوا ست شما برای دانشگاه ار سال نمی گردد و فرآیند -تسویه حساب آغاز نمی گردد.

- زمان مجاز ارسال درخواست فراغت بعد از نهایی شدن نمرات ترم جاری دانشجو شروع شده و تا حداکثر یکسال می با شد و چنانچه درخوا ست قبل از نهایی شدن نمرات صورت پذیرد موجب رد درخوا ست از طرف آموزش می شود.
- هرگاه درخواست در کارتابل شما قرار گرفته است لازم است پس از انجام عمل درخواست شده دریادا شت کار شناس، از منوی م شخصات ا صلی کلید "ارسال حهت بررسی" را انتخاب نمایید تا در خواست شما بر ای دانشگاه ارسال گردد.

| 5                       | ····                                                                                                    |
|-------------------------|----------------------------------------------------------------------------------------------------|
| شرع<br>فرم اله          | سما<br>محمات اصلی                                                                                             |
| الصافي<br>گردش<br>باددا | دانشجو: ((،،،،،،،،،،،،،،،،،،،،،،،،،،،،،،،،،،،                                                                 |
|                         | نوع نسوبه حساب : [ بایت قارع التحمیلی<br>ترم نسوبه حساب : [ 1400 💙 ]                                          |
|                         | ایمیل: <u>معیومی انت اسم</u> تلفی: <u>میرو است.</u><br>موابل: <u>معیومی انت اسم</u> تلفی اططراری: <u>میرو</u> |
|                         | شرع علت تسويه حساب :<br>الله توضيحات :<br>توضيحات :                                                           |
|                         | »<br>استان شهر خیابان،گوچه ریلاک رواحد کدیستی                                                                 |
|                         |                                                                                                    |
|                         | ارسال چون بررسی<br>بادداشت - کارنامه آمورشی - برونده آمورشی                                                   |

- مطابق با تصویر زیر می توانید چنانچه در طول فرآیند نیازی به ارسال مدارک باشد از طریق منوی مذکور مدارک و مستندات خود را بارگذاری نمایید. توجه داشته باشید تصویرهای ارسالی شفاف و رنگی و حداکثر حجم هر فایل Kb۹۰ باشند. با انتخاب قسمتی که با فلش رو به بالا نشان داده شده می توانید فایل خود را بارگذاری نمایید.

| <u>File Edit View History B</u> ookmarks ]                                                                                                    | pols <u>H</u> elp             |          |                              |     |          |          |        |        | -      | ſ          | 3 | × |
|----------------------------------------------------------------------------------------------------|-------------------------------|----------|------------------------------|-----|----------|----------|--------|--------|--------|------------|---|---|
| 🗙 موسسه آموزش عالي الکترونيکي 🖢 🔮                                                                                                    | +                             |          |                              |     |          |          |        |        |        |            |   |   |
| $\leftarrow$ $\rightarrow$ C $\textcircled{a}$ $\bigcirc$ A ht                                                                                                    | ps://ems.iranian.ac.ir/Hermes |          |                              | 90% | <u>ک</u> | . 🛛      | 4      |        | P      |            | 0 | = |
| C 🖻                                                                                                    |                               |          |                              | _   | حساب ي   | ىت تسويە | درخواء |        | ••     | ••         | Ċ |   |
| A the state of the state of the |                               |          | and the second as the        |     |          |          |        |        | - 11 / | 2          |   |   |
| شرع نامه                                                                                                    | بل                            | نام فايل | خدف دخيره تفايس تاريخ وساعت  |     |          |          | ل      | اق قاد |        | _          |   |   |
| شرع نامه می<br>فرم المافی می<br>ارجاع ها می<br>المافی زامه می                                                                                                    |                               | نام قايل | خدی دخیرہ تقایس تاریخ و ساعت |     |          |          | ل      | اق قار | Ź      | 2          |   |   |
| شرع نامة ع<br>فرم الماقې ف<br>الحاق ها ۲۰۰۰<br>گرمش کار پ                                                                                                    | ىن                            | نام قايل | خدف دخيره نقابس ناريج و ساعت |     |          |          | ل<br>ا | اق قار | 7      | \<br> <br> |   |   |

- جهت درج یاداشت می توانید از کلید "یاداشت" استفاده نمایید و یا مطابق با تصویر زیر عمل نمایید (حداکثر طول متن ۱۵۰ حرف یا کاراکتر می باشد و چنانچه یاداشت شما بیشتر از ۱۵۰ حرف باشد طی دو یاداشت ثبت نمایید)

## همیشه تا نهایی شدن درخواست خود مکرراّ منوی یاداشت را بررسی نمایید و در صورتیکه مسئول مربوطه برای شما یاداشت گذاشته بود به دقت عمل نمایید.

| <u>Eile Edit View Higtory Bookmarks Iools H</u> elp                                                                           |                                                                                                    | - 0 > |
|----------------------------------------------------------------------------------------------------|----------------------------------------------------------------------------------------------------|-------|
| + 🖌 موسسه آموزش عالي الكترونيكي ا                                                                                             |                                                                                                    |       |
| $\leftarrow$ $\rightarrow$ C $\textcircled{a}$ $\bigcirc$ $\textcircled{b}$ $\overrightarrow{\circ}$ ems.iranian.ac.ir/Hermes | 90% ☆ 空 ④ 🛁 🖻                                                                                                    | 🗾 🕥 🗉 |
| C 3                                                                                                    | درخواست مجوز ادامه تحمیل $_{ m X}$                                                                                                    |       |
| استان باداشت و نمایین درخواسیا<br>فرم المافی<br>ارجاع ها<br>کردش کر ب<br>باداشت<br>دردایی €                                   | الادانلىت<br>باددانلىت<br>بادانلىت<br>ن كاردى<br>ن كاردى<br>ن كارد<br>ن كاردى<br>ن كاردى<br>ن كاردى<br>ن كاردى<br>ن كاردى<br>ن كاردى<br>ن كاردى<br>ن كاردى<br>ن كاردى<br>ن كاردى<br>ن كاردى<br>ن كاردى<br>ن كارد<br>ن كاردى<br>ن كاردان<br>ن ك<br>ن كارد<br>ن كار كار<br>ن كار<br>ن كار كار<br>ن كار<br>ن كار<br>ن كار ن كار<br>ن كار<br>ن كار<br>ن كار<br>ن كار<br>ن كار<br>ن كار<br>ن كار<br>ن كار<br>ن كار<br>ن كار<br>ن ما<br>ن ن مار<br>ن كار<br>ن مار<br>ن مار<br>ن كور<br>ن مار<br>ن مار<br>ن مار<br>ن مار<br>ن مار<br>ن مار<br>ن مار<br>ن مار<br>ن مار<br>ن مار<br>ن مار<br>ن مار<br>ن مار<br>ن مار<br>ن مار<br>ن مار<br>ن مار<br>ن<br>ن مار<br>ن<br>ن مار<br>ن<br>ن مار<br>ن<br>ن مار<br>ن<br>ن مار<br>ن<br>ن مار<br>ن<br>ن مار<br>ن<br>ن مار<br>ن<br>ن مار<br>ن<br>ن مار<br>ن<br>ن مار<br>ن ما<br>ن ما<br>ن<br>ن مار<br>ن ما<br>ن ما<br>ن ما<br>ن ما<br>ن<br>ن ما<br>ن ما<br>ن ما<br>ن |       |

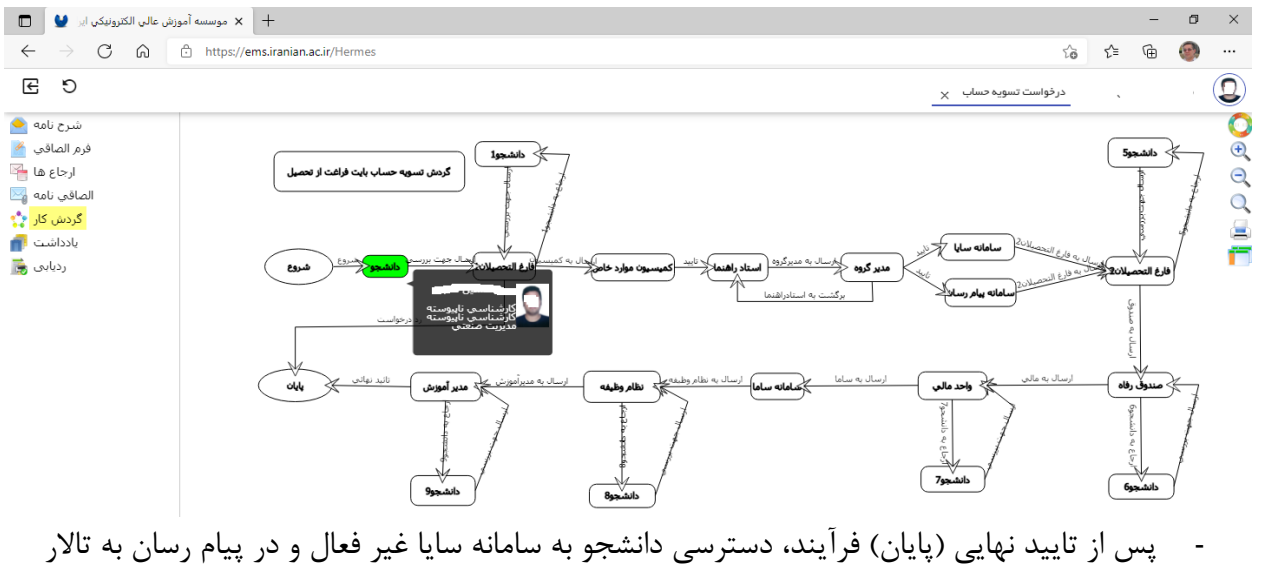

فارغ التحصيلان انتقال و در ساما فقط مي تواند اطلاعات خود را مشاهده نمايد.

## جهت پیگیری روند درخواست خود بطریق زیرعمل نمایید.

تذکر: به هیچ عنوان برای پیگیری درخواست ارسال شده به کارشناس، از منوی فرم های درخواست اقدام

|                                                                                                    |                                                                        |                                                                      |                     | اييد.                    | نما        |
|----------------------------------------------------------------------------------------------------|------------------------------------------------------------------------|----------------------------------------------------------------------|---------------------|--------------------------|------------|
|                                                                                                    |                                                                        |                                                                      | _                   | - 0                      | ×          |
| < 🛞 🕑 http://ems.iranian.ac.ir/Dashboard.aspx?param=666F2FC58D4142BB8242225FE2EF37AD6FB05BDFD09A7729D509AED | 0B2C516113E244336C3B845DA1B947B5D68                                    | B7C7B462674D0CC795D91ED01D1E94F34F7346E2749F1                        | 1385C17D28 🔎 🗕 🖒    | 162                      | ÷          |
| 🗙موسسه آموزش عالى الكترون 🔮                                                                                 |                                                                        |                                                                      |                     |                          |            |
| File Edit View Favorites Tools Help                                                                         |                                                                        |                                                                      |                     |                          |            |
|                                                                                                    |                                                                        |                                                                      |                     | Tools 🔻 (                | <b>0</b> • |
| شنبه 16 اسفند English 1399 خرده                                                                             |                                                                        |                                                                      | ·                   | 1. S.                    | $\square$  |
|                                                                                                    |                                                                        | فرم های درخواست<br>انوع فرم های درخواست گواهی<br>اشتغال با فرخصی و   | دارې<br>شې          | مکاتبات اه<br>امور آموزه | <b>L</b>   |
|                                                                                                    | نغیبر رمزعیور<br>شما میتوانید رمز عبور خود را در این<br>بخش تغییر دهید | کارتایل نامه<br>بیگیری کلیه نامه های دریافتی و<br>درخواست های ارسالی | વ્ય.                | امور شهر                 | <u>6</u>   |
|                                                                                                    |                                                                        |                                                                      |                     |                          |            |
| Elle Edit View Higtory Bookmarks Iools Help<br>الا الكترونلكي ان                                            |                                                                        |                                                                      | -                   | Ø                        | ×          |
| $\leftrightarrow$ $\rightarrow$ C $\textcircled{a}$ $\bigcirc$ A https://ems.iranian.ac.ir/Hermes           |                                                                        | 90% ☆ 호 🗵                                                            | () 📄 🖻              | 🔁 🛛                      | =          |
| G 9                                                                                                    |                                                                        | کار تابل نامه ×                                                      |                     | ···                      | 0          |
|                                                                                                    |                                                                        |                                                                      |                     | ننجو …                   | , em       |
| موضوع و شرح نامه                                                                                            |                                                                        |                                                                      | تاريخ نامه          | کد مشخصه                 | رديف       |
| شناسی - مدیریت بازرگانی مجازی(اموزش محور) محت از ۲۰۰۰ از ۲۰۰۰ امل (کارشناس آموزش) ا                         | کارشناسی پیوسته رشته کار                                               | درخواست تسويه حساب ``دانشجو                                          | 1400/04/31          | 6803                     | 1          |
| ں - مجازی(آموزش محور)(کدملی ؛: ``)، () • • (کارشناس آموزش)                                                  | كارشناسى پيوسته كارشناسى - مديريت بازرگان                              | · · · (2 · · · · · · · · · · · · · · · · · ·                         | 1399/09/13          | 2802                     | 2          |
| دور) کارشناسی پیوسته رشته کارشناسی - مدیریت بازرگانی مجازی(موزش محور) گ ··· 0 () اصل (                      | نه کارشناسی - مدیریت بازرگانی مجازی(آموزش مع                           | زې دروس دانش کارشناسهي پيوسته رشد                                    | 1399/09/10 معادلساز | 2684                     | 3          |
| انی مجازی (موزش محور) کارشناسی بیوسته رشته کارشناسی - مدیریت بازرگانی مجازی (موزش محور)                     | رشناسی بیوسته رشته کارشناسی - مدیریت بازرگ<br>                         | معادلسازي دروس دانشجو ۔ کا                                           | 1399/09/01          | 2538                     | 4          |
| ر ہی                                                                                                    | ى-كىكۈر سىراسىرى سال 1399 🚬 🗤                                          | متقاضى ثبت نام ورودي جديد - كارشناس                                  | 1399/08/29          | 1420                     | 5          |

آدرس دانلود فایل های راهنما <u>https://iranian.ac.ir/</u>راهنمای-کاربری-سامانه-ساما

استفاد از این راهنما با ذکر منبع بلا مانع می باشد.

موفق باشيد